## ▲画面の紹介に戻る

| <u>s</u> 9                        | ·   點  №   @xf7   1目次  2資料  3通読   多法華  5年表  6辞書  7書出   8検索  10, 💦   20   8校込   0所除  g並替  & ①   a他遺   エ   ▼   ▲   エ   😅 | <u>^</u> - |  |  |  |
|-----------------------------------|----------------------------------------------------------------------------------------------------|------------|--|--|--|
| ИУ/Га-                            | △ ◇ ② C 厳正比較                                                                                                    |            |  |  |  |
| 1-0                               |                                                                                                    |            |  |  |  |
| <b>୬</b> %ቻ፤                      | ANo. 12486 ⑥ 定本 209.03 新定 367.06 全集 17.04 新編 234.04 新修 77.03 集成 2-002.02                                               |            |  |  |  |
| シス<br>テム                          | 旅客来たりて歎きて曰く、近年より近日に至るまで、天変・地夭・飢饉・疫癘、遍く天下に満ち、広く地上                                                                       |            |  |  |  |
| 版御                                | に迸る。                                                                                                    |            |  |  |  |
| 1                                 |                                                                                                    |            |  |  |  |
| 旅客來嘆曰自近年至近日 / 天變地夭飢饉疫癘遍滿天 / 下廣迸地上 |                                                                                                    |            |  |  |  |
| 具蹟古                               |                                                                                                    |            |  |  |  |
| 読                                 |                                                                                                    |            |  |  |  |
| ▼ 旅客来嘡曰自近年至近日天彎地夭飢 / 饉疫演漫演天下席洋地上  |                                                                                                    |            |  |  |  |
| 門下                                |                                                                                                    |            |  |  |  |
| 写本                                |                                                                                                    |            |  |  |  |
|                                   |                                                                                                    |            |  |  |  |
| 該当枠内をクリ<br>ックすれば表示<br>読           |                                                                                                    |            |  |  |  |
| の内容<br>替えき                        | 5を交互に 備<br>られます 考                                                                                                    |            |  |  |  |
|                                   |                                                                                                    | ~ >        |  |  |  |

## 御書本文フォーム画面

| 各部の構成 |              |    |            |  |  |
|-------|--------------|----|------------|--|--|
| 1     | 「他遺文対照」ボタン   | 2  | 厳正比較トグルボタン |  |  |
| 3     | 検索・絞込御書選択ボタン | 4  | 御書名異称欄     |  |  |
| 5     | 系年欄          | 6  | 御書対照欄      |  |  |
| 7     | システム版御書欄     | 8  | 真蹟直読·真蹟活用欄 |  |  |
| 9     | 門下写本·原型活用欄   | 10 | 備考欄        |  |  |

御書本文フォーム画面は、御書の検索・絞り込みを行なうのに最も適した画面です。

## 《御書本文フォーム専用機能》

①<sup>10他</sup> (他遺文対照)ボタン……御書対照欄に非表示の御書集の巻·頁·行数を表示します。「縮刷遺文」「刊本録内」「刊本録外」「平成新修」の頁行が一時的に表示されます。

2厳正比較トグルボタン……あいまい検索をしない時に、トグルボタンをチェックします。

## ◉ 厳正比較

③検索・絞込御書選択ボタン……システム版御書以外のデータで検索・絞り込む場合選択します。

④j 真蹟直読 ○k 真蹟活用 ○g原型活用

④御書名異称欄……御書の異称を表示します。

(衣食御書)

⑤系年欄……現在表示の御書の系年を表示。

ジュ版御書

真蹟活用

売活用

文応01年

⑥御書対照欄……現在表示されているデータの各御書集における巻·頁·行数を対照表示。

| 定本 209.03 | 新定 367.06 | 全集 17.04 | 新編 234.04 | テキ | 集成 2-002.02

⑦システム版御書欄……システム版御書のデータを表示。

旅客来たりて歎きて曰く、近年より近日に至るまで、天変・地夭・飢饉・疫癘、遍く天下に満ち、広く地上 に迸る。

⑧真蹟直読・真蹟活用欄……真蹟直読・真蹟活用のいずれか1つのデータを表示。真蹟直読と真蹟活用の表 示データの切り替えは、データ面をクリックで行います。

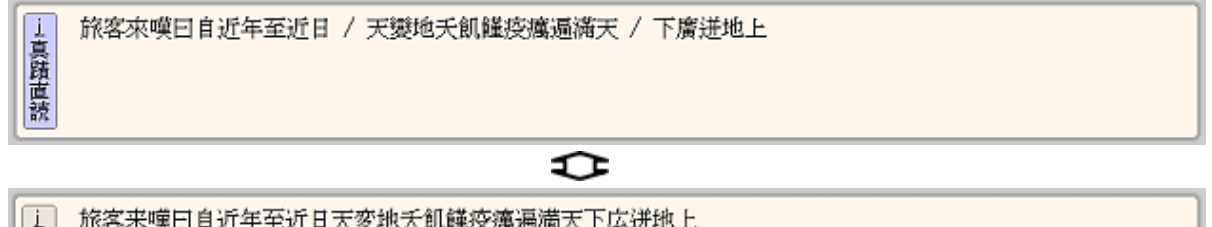

旅客来嘆曰自近年至近日天変地夭飢饉疫癘遍満天下広迸地上

⑨門下写本・原型活用欄……門下写本・原型活用のいずれか1つのデータを表示。門下写本と原型活用の表 示データの切り替えは、データ面をクリックして行います。

| と門下写本 | ▲ 旅客来嘆曰自近年至近日天變地夭飢 / 饉疫癘遍満天下廣迸地上<br>■ ■ ■ ■ ■ ■ ■ ■ ■ ■ ■ ■ ■ ■ ■ ■ ■ ■ ■ |  |  |  |  |  |  |
|-------|---------------------------------------------------------------------------|--|--|--|--|--|--|
| \$    |                                                                           |  |  |  |  |  |  |
| と原型   | 旅客来嘆曰 自近年至近日 天変地夭飢饉疫癘 遍満天下広迸地上。                                           |  |  |  |  |  |  |

⑩備考欄……システム欄、御書直読欄、門下写本欄について、いずれか1つの備考を表示。備考のある欄が 優先的に表示されます。各表示データの切り替えは、データ面をクリックして行います。

| し直読備考 | *「旅」は異体字                              |
|-------|---------------------------------------|
|       | \$                                    |
| し写本備考 | 〈日興本〉*「旅」は日興本日高本日源本共に異体字。*「迸」について脚注あり |

しい江備者

《御書本文フォーム画面への移動》

御書本文フォーム画面への移動は、メインメニューの<sup>1. 御書本文</sup>、または<sup>1本文</sup>のある各フォーム画面上から、 それらをクリックして移動します。

《引用文の出典を知りたい場合》

御書本文フォーム画面には表示スペースがありませんが、現代語訳フォーム画面に、[引用索引]の項目があり、 御書本文に引用されている経文・疏釈などの出典を表示しています。

フォームの切り替えは、左上部の 🏂 をクリックして行います。

《御書本文フォーム画面での検索・絞込》

御書本文フォーム画面では、さまざまなケースでの検索・絞込を想定して利便性の向上に努めています。 検索・絞込の方法をマスターして、御書システムをご活用ください。 なお、検索・絞込の詳しい方法は、次のリンク先をご覧ください。

「主な機能別使い方(調べる)」→「C、御書の一文を探し出す」 をご参照ください。

【参照リンク先】

御書本文フォーム画面では、5種の本文を表示することや真蹟を表示するができます。また、使用している略符合 についての説明等、これらの詳細は、次のリンク先をご参照ください。

《5種類(5項目)の御書本文》

《真蹟を表示させる》

《使用している略符合一覧》

▲<u>このページの先頭に戻る</u>

/---\_ 戻る(御書目次) 画面選択 次へ(現代語訳)